## Kedves Oktató!

Az alábbiakban ismertetjük, hogyan költöztetheti Moodle-kurzusait az ELTE szintű Moodlerendszerbe.

1. Lépjen be a Moodle rendszerbe, melyet korábban használt, és **minden egyes kurzusáról készítsen biztonsági mentést**. Ezt a lehetőséget a bal oldali oldalsávon az Adminisztráció alatt találja meg.

A biztonsági mentés beállításait hagyhatja az alapértelmezett módon, ellenőrizheti a beállításokat, ha mindig a következő lépésre kattint, de akár ugorhat is az utolsó lépésre. Végül kattintson a biztonsági mentés végrehajtása gombra. A Folytatás gombra kattintva megjelenik A kurzus biztonsági mentésének területe, ahonnan letöltheti az állományt. Ezt az **állomány**t tudja az ELTE szintű Moodle-rendszerben majd feltölteni.

- Látogasson el a Neptun felületére (<u>https://neptun.elte.hu/</u>), és az oktatói webes felületen a kurzusadatok ablakban a "Kiegészítő e-learning rendszer"-nél válassza a "Moodle"-t. Másnap reggelre létrejön a kurzusa az éles ELTE szintű Moodle rendszerben.
- 3. Látogassa meg a <u>https://moodle.elte.hu/</u> oldalon elérhető ELTE szintű LMS keretrendszert. Amint látni fogja, a jobb felső sarokban a **Belépés** gombra kattintva **Neptun felhasználói nevével és jelszavával** fog tudni belépni. Válassza ki a helyreállítani kívánt kurzusát, és kattintson a **Helyreállítás** lehetőségre az **Adminisztráció** alatt. Válassza a letöltött állományt, majd a Visszaállítás ebbe a kurzusba lehetőség után válassza a Folytatás gombot. Alapvetően hagyhatja az alapértelmezett beállításokat, de módosíthat is rajtuk. Kattintson a Következő gombra, és így tovább. Végül kattintson a **Visszaállítás végrehajtása** gombra.

Egyéni konzultáció vagy kérdés esetén forduljon bizalommal a kari e-learning szakértőkhöz az alábbi címeken:

| ÁJK   | <u>ajk@elearning.elte.hu</u> | РРК  | ppk@elearning.elte.hu  |
|-------|------------------------------|------|------------------------|
| BGGYK | bggyk@elearning.elte.hu      | TÁTK | tatk@elearning.elte.hu |
| ВТК   | btk@elearning.elte.hu        | ТО́К | tok@elearning.elte.hu  |
| IK    | ik@elearning.elte.hu         | ттк  | ttk@elearning.elte.hu  |

ELTE más szervezeti egységek elearning@rk.elte.hu